# **CRÉEZ VOTRE COMPTE DÈS MAINTENANT!**

**TOUS LES USAGERS DOIVENT CRÉER LEUR COMPTE SUR LA NOUVELLE PLATEFORME**. Veuillez-vous assurer d'activer votre compte et que tous les membres de votre famille y apparaissent au moins 48 heures AVANT la période d'inscriptions.

## Au préalable, avoir en main votre NIP que vous utilisiez auparavant.

| ÉTAPE 1                                                               | BEACONSFIELD Connex (n) Créer un compte                                                |
|-----------------------------------------------------------------------|----------------------------------------------------------------------------------------|
| Cliquer sur <b>Créer un compte</b> ,<br><i>(en haut, à droite).</i>   | Accéder à votre compte<br>Courriel<br>Ce champ est requis<br>Mot de passe<br>Connexion |
| ÉTAPE 2                                                               | Connexion Créer un compte<br>Braconsfield                                              |
| Remplir les informations demandé<br>et cliquer sur <b>Confirmer</b> . | Créer un compte                                                                        |

→ Puis, procéder à la confirmation dans le courriel reçu en cliquant sur le lien.

Un courriel sera ensuite envoyé.

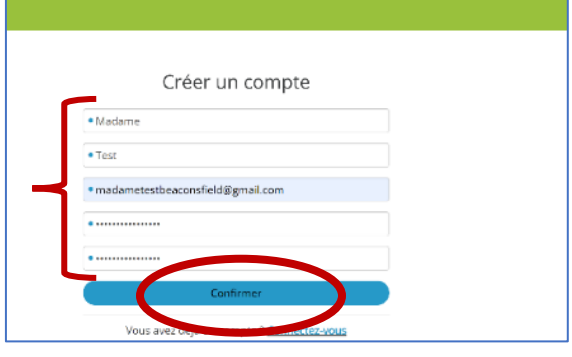

# ÉTAPE 3

- → Retourner sur la page de la plateforme (<u>https://beaconsfieldenligne.ca/IC3Prod/#/U2010</u>) Et choisir l'option qui vous concerne (soit A ou B)
  - A Si vous avez déjà un NIP (que vous utilisiez auparavant) :

Afin d'activer et de lier votre dossier, sélectionner **J'ai mon NIP** et **Activer mon profil**. Puis suivre l'étape 4.

### B Si vous n'avez pas de NIP (que vous utilisiez auparavant) :

→ Remplissez le <u>FORMULAIRE DEMANDE DE NUMÉRO D'IDENTIFICATION PERSONNEL (NIP)</u> disponible dans la section « Aide en ligne » et faites-nous parvenir votre preuve de résidence par courriel ou en personne. Une fois le NIP reçu, suivre l'étape 4.

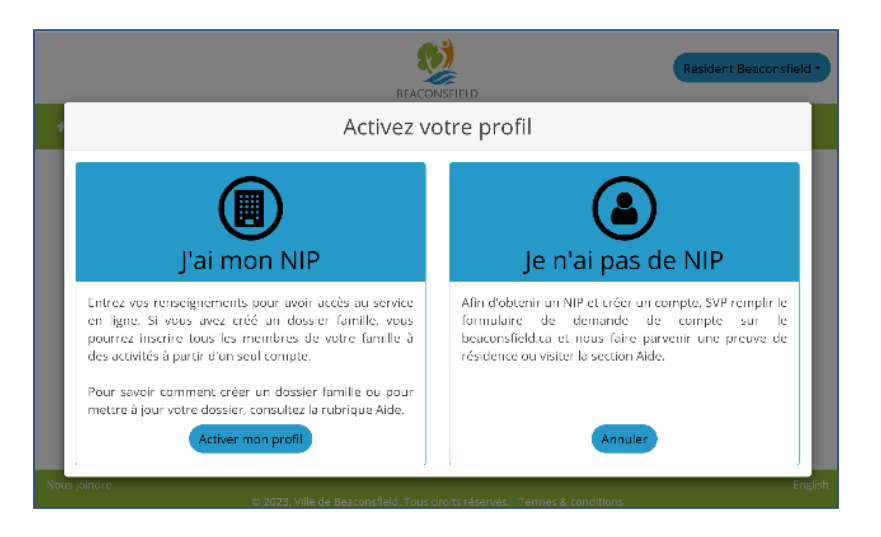

# ÉTAPE 4

- → Inscrire votre NIP (sans les « 0 » du début) et votre date de naissance
- $\rightarrow$  Cliquer sur Lier.

| BEAC                         | ONSFIELD                                                                         |
|------------------------------|----------------------------------------------------------------------------------|
| Lier mo                      | n dossier                                                                        |
| Numéro de carte              |                                                                                  |
| 31810                        |                                                                                  |
| Date de naissance            |                                                                                  |
| J' <mark>č</mark> 1978-01-01 | 🛍 🛷 🤌 NIF                                                                        |
| vous a                       | Lier 10 ha                                                                       |
| sà partir d'un seul compte.  | For information on how to obtain a library c<br>card, please see the Help sectio |

## Vous avez maintenant accès à la plateforme d'inscriptions!

| ÉTAPE 5                                               |                                                                                          | BEACONSFIELD                                                             | Connexion Crée un compte |
|-------------------------------------------------------|------------------------------------------------------------------------------------------|--------------------------------------------------------------------------|--------------------------|
| Se connecter à<br>→ Cliquer s<br>Inscrire<br>et votre | a <b>votre compte</b><br>sur <b>Connexion</b><br>votre adresse courriel<br>mot de passe. | Accéder à votre compte                                                   |                          |
|                                                       | Bienvenue sur notre nouvelle plateforme (                                                | d'inscriptions en ligne. Les inscriptions pour la session d'été débutero | nt le 20 juin 2023.      |
|                                                       | INSCRIPTIONS                                                                             | BEACONSFIELD                                                             | Madame Test •            |
|                                                       | Rechercher une activité par mo       Camp de jour       Activité                         | tés aquatiques                                                           | er une activité          |

Pour toute question ou besoin de support, les usagers sont invités à joindre le service Culture et loisirs au 514 428-4520 ou à « loisirs@beaconsfield.ca »

## **CREATE YOUR NEW ACCOUNT TODAY!**

ALL USERS MUST CREATE THEIR ACCOUNT ON THIS NEW PLATFORM. Activate your new account and make sure that all family members are included in the account at least 48 hours before the registration period. If you already have a PIN, please have it in hand before beginning.

| STEP 1                                                                                         | Strin Sign up                                          | $\mathbf{>}$ |
|------------------------------------------------------------------------------------------------|--------------------------------------------------------|--------------|
|                                                                                                |                                                        |              |
| $\rightarrow$ Click on <b>Sign up</b> , <i>at the top right</i>                                | Access to your account                                 | corner.      |
|                                                                                                | madametestbeaconsfield@gmail.com                       |              |
|                                                                                                | Sim in                                                 |              |
|                                                                                                | - Gi ui                                                |              |
|                                                                                                | Remember me                                            |              |
|                                                                                                |                                                        |              |
| STEP 2                                                                                         | Sign in Sign up                                        |              |
| $\rightarrow$ Fill in the required information, and click on <b>Confirm</b> . An email will be | Sign up                                                |              |
| sent to your email address.                                                                    | • First Name                                           |              |
|                                                                                                | Last Name     Ernail                                   |              |
| $\rightarrow$ Click the link in the email to confirm                                           | • Password                                             |              |
| your account.                                                                                  | Confirm password                                       |              |
|                                                                                                | Confirm Already have an account? Sign in               |              |
| STEP 3                                                                                         |                                                        |              |
| → Return to the platform page (beacons<br>And choose your option (option A or                  | <u>sfieldenligne.ca/IC3Prod/#/U2010</u> )<br>option B) |              |

- A If you already have a PIN (your old PIN you were using beforehand):
- $\rightarrow$  To activate and link your account, select I have a PIN and, Activate your profile. Then follow step 4.

### B If you did not have a PIN:

→ Fill in the available <u>PERSONAL IDENTIFICATION NUMBER REQUESTED FORM (PIN)</u> in the "Online help" section and provide us with your proof of residency by email or in person.

Once you receive your PIN, Follow Step 4.

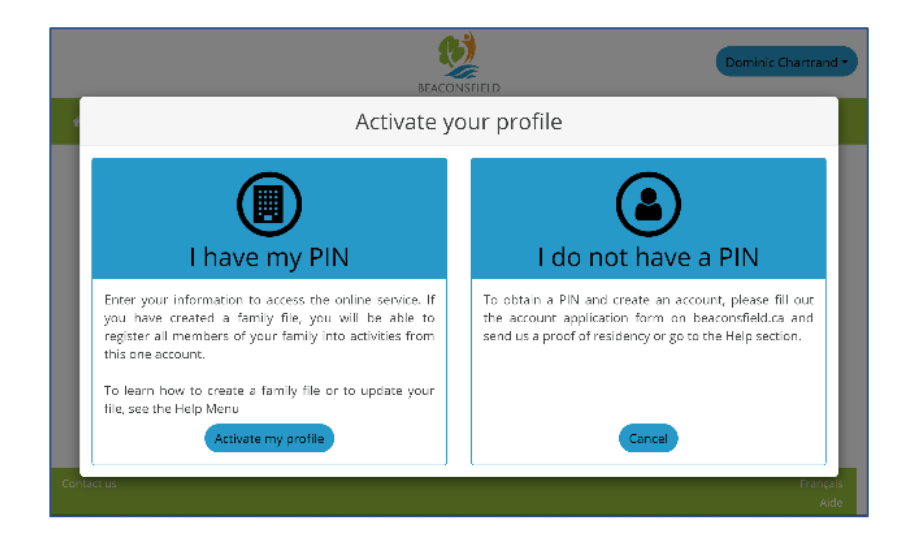

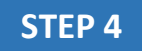

 $\rightarrow$  Enter your PIN, (without the beginning "0"s) and your date of birth.

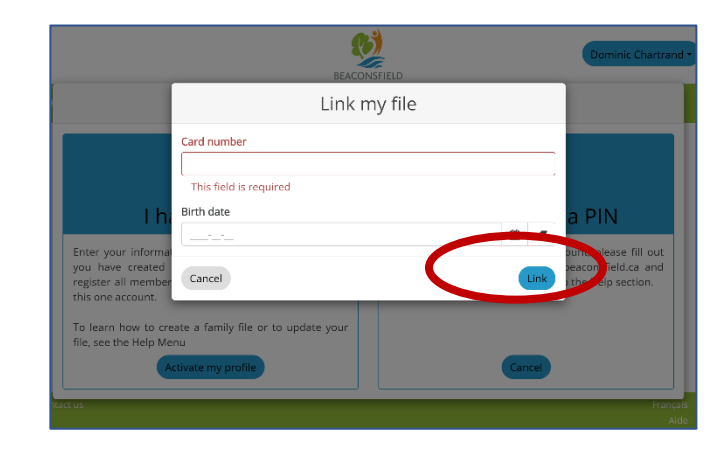

 $\rightarrow$  Click on Link.

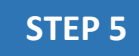

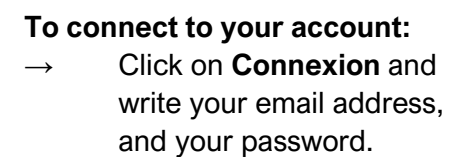

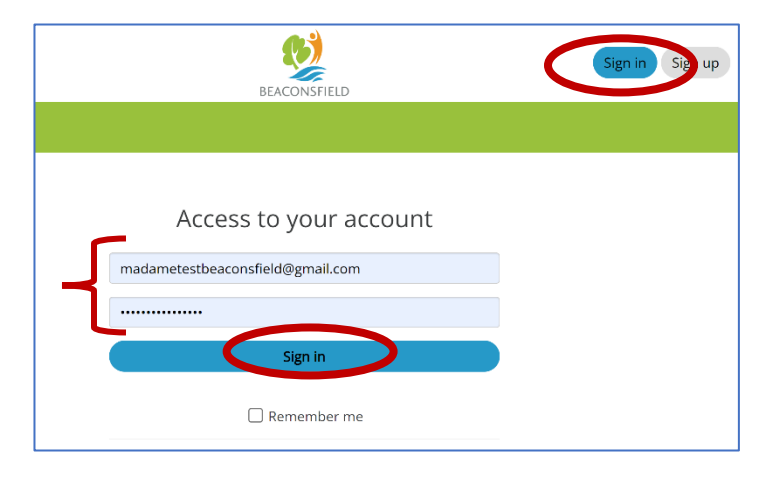

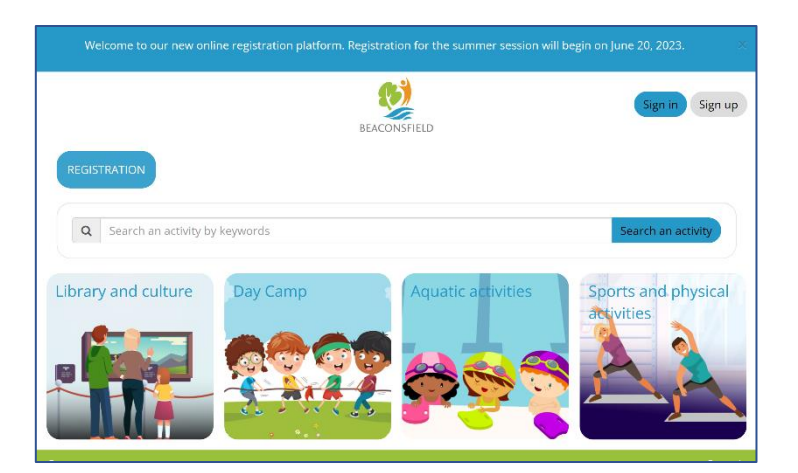

You now have access to the new registration platform!

If you have any questions or need support, please contact the Culture & Leisure Department at 514 428-4520 or at <u>loisirs@beaconsfield.ca</u>